# Налаштування підписки у Telegram.

Для того щоб отримувати важливі повідомлення профілю у месенджер Telegram, а також дублювати підписку по тендерам за Вашим видом діяльності, необхідно здійснити наступні кроки:

## 1 крок.

У особистому профілі у розділі «Підписка» перейти за посиланням https://t.me/uub\_tender\_prozorro\_bot?start з пристрою, на якому вже встановлений додаток Telegram або зареєстрований Telegram аккаунт.

|                     | ЗАКУПІВЛІ        | PI              | ЧНІ ПЛАНИ                       | Договори                               | ПРОФІЛЬ                       |                |
|---------------------|------------------|-----------------|---------------------------------|----------------------------------------|-------------------------------|----------------|
| Повідомлення        | Користувач       | Учасник         | Підписка                        | Пропозиції Спів                        | робітники Розрахунки          | Звіти          |
|                     |                  |                 | Підписка в                      | в телеграмі                            |                               |                |
| Для того щоб підпис | атись на розсилк | ку в Telegram п | I IIДПИСКА Е<br>ерейдіть за цим | з телеграмі<br>посиланням https://t.me | e/uub_tender_prozorro_bot?sta | rt з пристрою, |

### 2 крок

Отримавши від Telegram повідомлення з посиланням, перейдіть за ним для підтвердження розсилки. Після цього, у Вас має з'явитись повідомлення, що підписка на Телеграм підключена.

| Повідомлення Користувач                                                                                                    | Учасник Підписка Пр                                                                                                    | ропозиції Співробітники                                                                                     | Розрахунки Звіти                                                                    |
|----------------------------------------------------------------------------------------------------|----------------------------------------------------------------------------------------------------|----------------------------------------------------------------------------------------------------|-------------------------------------------------------------------------------------|
|                                                                                                    | Пілписка в тел                                                                                                    | еграмі                                                                                                    |                                                                                     |
|                                                                                                    | зсилку в Telegram перейдіть за цим посил                                                                                                    | '<br>анням https://t.me/uub tender pr                                                                       | ozorro_bot?start з пристрою, на                                                     |
| рія того щоо підписатись на ро                                                                                                    |                                                                                                    |                                                                                                    |                                                                                     |
| рия того щос підписатись на ро<br>ікому вже встановлений додатс<br>терейдіть за ним для підтверд:                                    | ж Telegram або зареєстрований Telegram а<br>ження розсилки. Підписавшись, у Вас з'я                                                         | аккаунт. Отримавши від Telegrar<br>явиться можливість налаштовув                                            | n повідомлення з посиланням,<br>ати отримання повідомлень в                         |
| для гото щоо падписатись на ро<br>ікому вже встановлений додатс<br>перейдіть за ним для підтверд<br>felegram.                        | к Telegram або зареєстрований Telegram а<br>ження розсилки. Підписавшись, у Вас з'я                                                         | аккаунт. Отримавши від Telegrar<br>явиться можливість налаштовув                                            | n повідомлення з посиланням,<br>ати отримання повідомлень в                         |
| уля пото щоо падписатись на ро<br>кому вже встановлений додато<br>герейдіть за ним для підтверд<br>Telegram.<br>Важливі повідомлення | к Telegram або заресстрований Telegram а<br>ження розсилки. Підписавшись, у Вас з'я<br>Повідомлення                                         | аккаунт. Отримавши від Telegrar<br>явиться можливість налаштовув<br>×                                       | n повідомлення з посиланням,<br>ати отримання повідомлень в<br>Налаштувати підписку |
| уля пото щоо пдписатись на ро<br>кому вже встановлений додатс<br>церейдіть за ним для підтверд<br>elegram.                           | к Telegram або зареєстрований Telegram а<br>ження розсилки. Підписавшись, у Вас з'я<br>Повідомлення<br>Дякуємо підписка на телеграм підключ | аккаунт. Отримавши від Telegrar<br>явиться можливість налаштовув<br>кала кала кала кала кала кала кала кала | п повідомлення з посиланням,<br>ати отримання повідомлень в<br>Налаштувати підписку |

#### 3 крок

Підписавшись, у Вас з'явиться можливість увімкнути підписку та налаштувати отримання повідомлень в Telegram за допомогою вкладки «Налаштувати підписку».

|                                                                      | ЗАКУПІ                                                | влі Річні                                                           | ПЛАНИ                                                   | ДОГОВОРИ                                              | ΠΡΟΦΙ                                                            | ль                                                   |                                                |
|----------------------------------------------------------------------|-------------------------------------------------------|---------------------------------------------------------------------|---------------------------------------------------------|-------------------------------------------------------|------------------------------------------------------------------|------------------------------------------------------|------------------------------------------------|
| Повідомлення                                                         | Користувач                                            | Учасник                                                             | Підписка                                                | Пропозиції                                            | Співробітники                                                    | Розрахунки                                           | Звіти                                          |
|                                                                      |                                                       | r                                                                   | <b>Тідписка в т</b> е                                   | елеграмі                                              |                                                                  |                                                      |                                                |
| Для того щоб під<br>якому вже встано<br>перейдіть за ним<br>Tologram | писатись на розси<br>влений додаток<br>для підтвердже | илку в Telegram пере<br>Telegram або зареєст<br>ння розсилки. Підпи | йдіть за цим пос<br>рований Telegraı<br>ісавшись, у Вас | иланням https://<br>m аккаунт. Отри<br>з'явиться можл | /t.me/uub_tender_pro<br>мавши від Telegram<br>ивість налаштовува | ozorro_bot?start з<br>повідомлення<br>пи отримання і | пристрою, на<br>з посиланням,<br>повідомлень в |
| Зажливі повідо                                                       | илення                                                |                                                                     | Увімкнут                                                | и                                                     |                                                                  | Налашт                                               | увати підписку                                 |
|                                                                      |                                                       |                                                                     |                                                         |                                                       |                                                                  |                                                      |                                                |

#### 4 крок

Оберіть типи важливих повідомлень, які Ви бажаєте отримувати у Telegram, поставивши позначку поряд з потрібним типом повідомлення та збережіть налаштування.

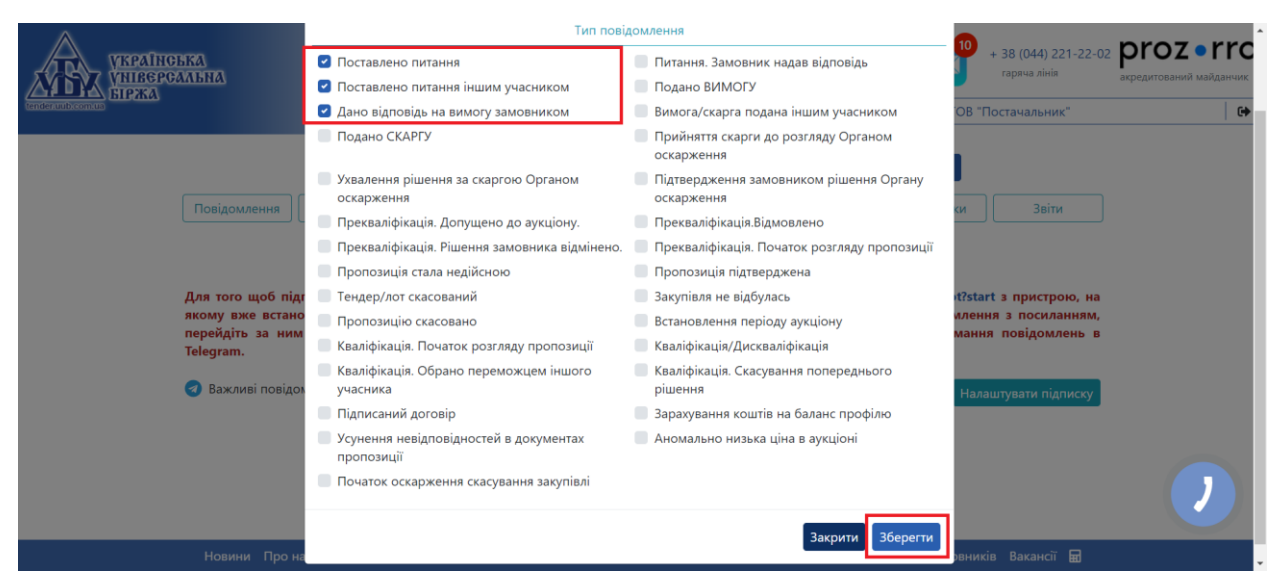

#### 5 крок

Додатково Ви можете увімкнути дублювання підписки по тендерам у Telegram за допомогою кнопки «Увімкнути». Після цього, якщо підписка по категоріям вже обрана, то автоматично вона буде дублюватись у Telegram канал. Якщо підписка по категоріям не налаштована, то спочатку обираєте підписку потрібних категорій за Вашим видом діяльності зберігаєте налаштування, а потім вмикаєте підписку у Telegram.

| 🔨 Офіційний майда | нчик<br>Новини Про нас Семінари Про РгоZогго Регламент Договори Допомога                                                                                                    | Тарифи АЦС   | С Гарантія |
|-------------------|----------------------------------------------------------------------------------------------------|--------------|------------|
|                   | Зберегти                                                                                                    |              | зв'язку    |
|                   | Замовник : Додати                                                                                                    |              | КНОПКА     |
|                   |                                                                                                    |              |            |
|                   | Крок 3: Вибір замовника                                                                                                    |              |            |
|                   | 🗿 Всі 👘 Вибрані                                                                                                    |              |            |
|                   | крок 2: виогр регону                                                                                                    |              | ~          |
|                   | Knau 3: Dufin nations                                                                                                    |              | _          |
|                   | 🛛 Дублювати підписку у Telegram Увімкнути                                                                                                    |              |            |
|                   | Музичні інструменти, спортивні товари, ігри, іграшки, ремісничі, художні матеріали та приладдя <b>×</b>                                                                                        |              |            |
|                   | Радіо-, телевізійна, комунікаційна, телекомунікаційна та супутня апаратура й обладнання <b>ж</b>                                                                                               |              |            |
|                   | Друкована та супутня продукція <b>×</b>                                                                                                    |              |            |
|                   | Одяг, взуття, сумки та аксесуари ж                                                                                                    |              |            |
| •                 | Продукти узрачувание напої туртом та супутне продукціе Х                                                                                                    |              |            |
|                   |                                                                                                    | Видалити всі |            |
|                   | <ul> <li>З3000000-0: Медичне обладнання, фармацевтична продукція та засоби особистої гілієни</li> <li>З4000000-7: Транспортне обладнання та допоміжне приладля до нього</li> </ul>             |              |            |
|                   | 31000000-6: Електротехнічне устаткування, апаратура, обладнання та матеріали; освітлювальне устаткування     3200000-3: Раліс, таперізійца тапехсаницізаційна та силици апаратура й обладиання |              |            |
|                   | □ 24000000-9: Офісна та комп'ютерна техніка, устаткування та припадля, коім меблів та пакетів програмного забезлечення.                                                                        |              |            |

При необхідності, Ви з легкістю можете керувати надходженням підписки у Telegramканал, за допомогою відповідних кнопок.

| TE | TenderUUBTestBot<br>Щоб підключити сповіщення пер<br>Підключити | рейдіть за посиланням.<br>сповіщення | 5:04:31 PM |  |
|----|-----------------------------------------------------------------|--------------------------------------|------------|--|
| ТА | Write a message                                                 | <b>::</b> ::                         | TE         |  |
|    | 🖿 🧿 🌷 😂 😘 ۹<br>Nідписатися                                      | 🖗 🥶 😄 👍 SEND                         | ]          |  |